Digital Accessibility

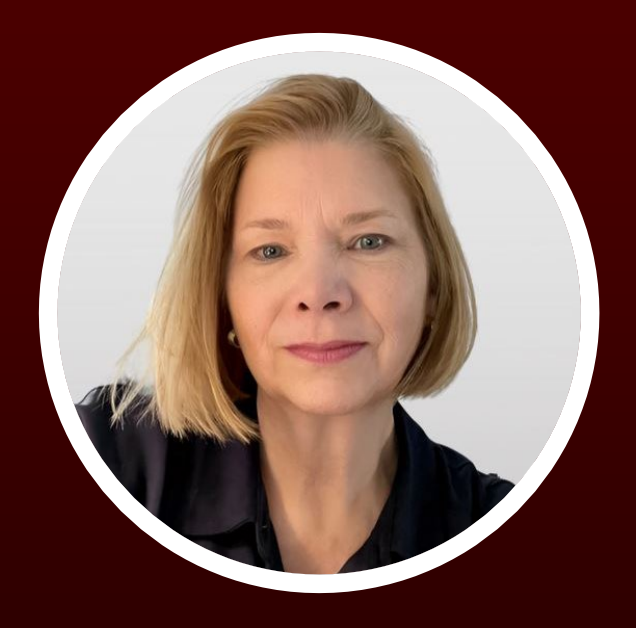

### Hello & Welcome

#### Sally Hughes, Ed.D.

Manager, Instructional Design Office for Academic Innovation.

# Community Building

(Optional)

Consider your computer or phone wallpaper image. In the Chat, either share it, add it as your zoom background, or describe it. Why did you select the image and what does it tell us about you?

### Today's Agenda

#### **01.** Universal Design for Learning

What is it and why is it important?

#### **04.**

**Canvas Pages** 

Ensuring Canvas Pages are accessible.

Overview of Ally

02.

How it will help you in creating an accessible Canvas course.

05.

**Source Documents** 

Ensuring uploaded content is accessible.

#### **03.** The Accessibility Report

Breaking down the details.

**06.** Overall Q & A

# Universal Design for Learning

"There is no such thing as an average user." Anonymous

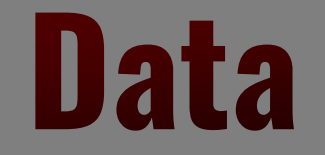

#### **Prevalence of Disabilities**

Disabilities can be permanent or temporary and vary in severity by the individual.

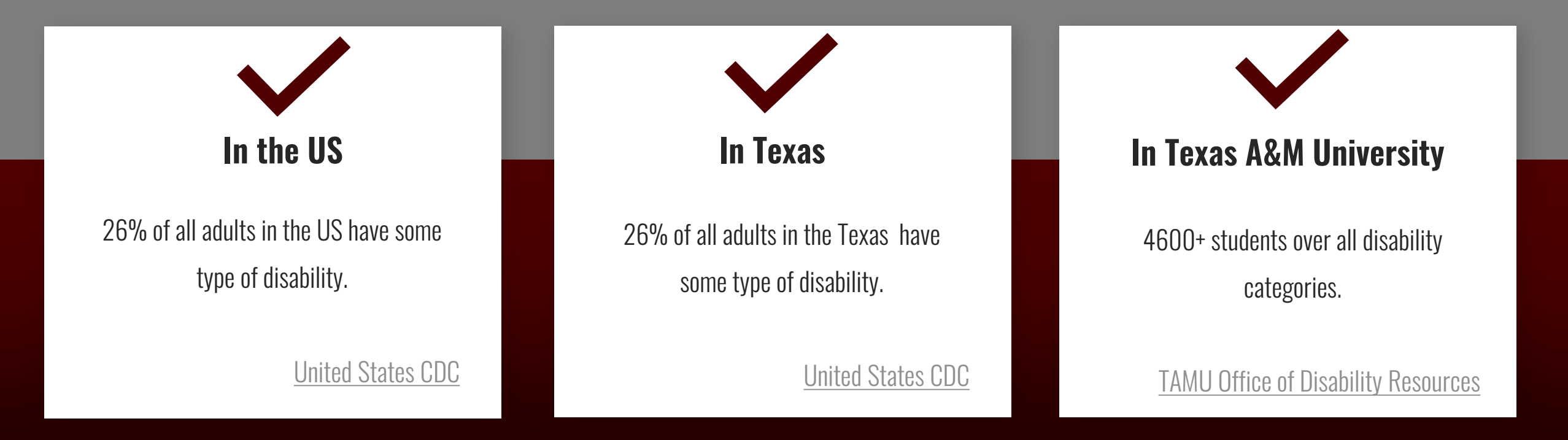

### **Disability Types**

#### ADHD

F

Autism

Intellectual

Learning

Language - Speech Impairment

**Traumatic Brain Injury** 

**Deaf/Hearing Impaired** 

**Mental Health** 

**Blind/ Low Vision/Colorblind** 

**Health Related** 

Physical

Temporary

# Part 1 Poll

Ę

#### Universal Design for Learning (UDL)

UDL is a framework to improve and optimize teaching and learning for all people based on scientific insights into how humans learn.

<u>CAST, 2018</u>

UDL is the design of products and environments to be usable by all people, to the greatest extent possible, without the need for adaptation or specialized design. Universal design benefits people of all ages and abilities.

TAMU Disability Resources

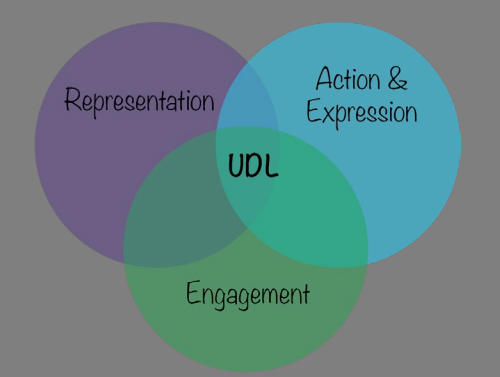

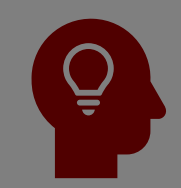

#### Multiple Means of Engagement

Offer options and supports to stimulate motivation and sustained enthusiasm for learning.

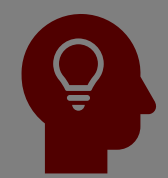

#### **Multiple Means of Representation** Present information in different ways to support access and understanding.

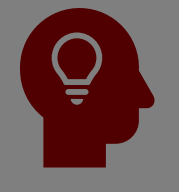

#### Multiple Means of Action & Expression Offer options and supports to all so everyone can

create, learn, and share.

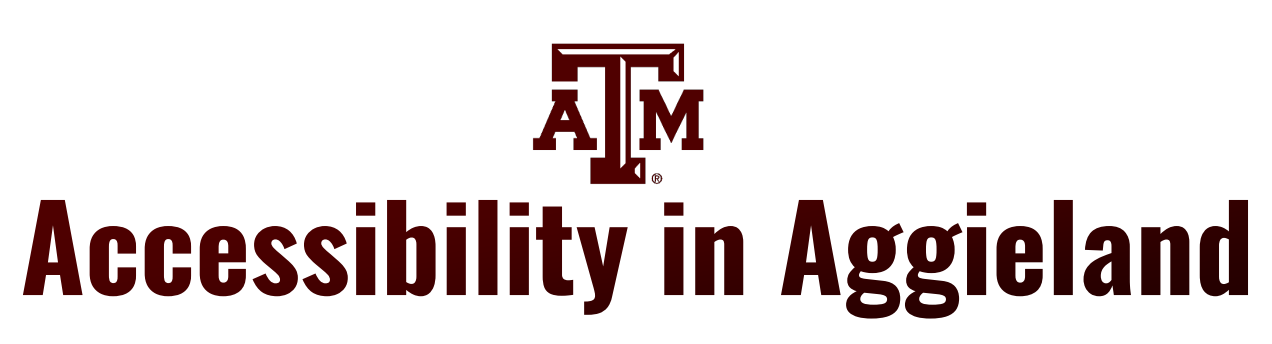

**Tools to Use for Accessible Instruction** 

Canvas

Digital delivery in Canvas Canvas Template Ally

Productivity Programs – docx, pptx, xlsm

#### Today's Focus

To meet the needs of diverse learners, we will focus on accessible text and images in:

• Files

Ę

- Documents
- Canvas (webpages)

#### **Today's Focus**

Three biggest TAMU accessibility issues:

- PDF inaccessibility (not OCR)
- Alt-text on images

Ę

• Header structure in text

# Q & A

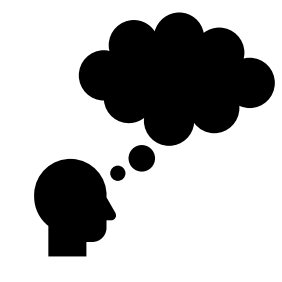

Use the chat feature to add a question you may have about UDL or the need for accessible courses.

# The Ally Report

Ę

# Part 2 Poll

Ę

#### **Accessibility Report**

| Account      | Home<br>Announcements         | ø    | Recent Announcem            | ents                                             |                         | Sedit :      | Course Status     | Publish         |
|--------------|-------------------------------|------|-----------------------------|--------------------------------------------------|-------------------------|--------------|-------------------|-----------------|
| Dashboard    | Crades                        |      |                             |                                                  |                         |              | 🕀 Import Existing | g Content       |
| Courses      | Accessibility Rep             | oort |                             | Type Your C                                      | ourse Title Here        |              | Import from C     | ommons          |
|              | <u>Syllabus</u>               | Ø    |                             | Type Tour e                                      | ourse mae mere          |              |                   | Page            |
| Calendar     | Discussions                   | ø    |                             |                                                  |                         |              | III View Course S | tream           |
| (正)<br>Inbox | Assignments                   | Ø    | AM                          |                                                  |                         |              | ⑦ Course Setup    | Checklist       |
|              | Files                         | Ø    |                             |                                                  |                         |              | ्र New Announc    | ement           |
| History      | People                        | Ø    | Molcomol                    |                                                  |                         |              | III New Analytics |                 |
| €÷           | Pages                         | Ø    | welcome:                    |                                                  |                         |              |                   | latifications   |
| Commons      | Outcomes                      | Ø    | Add a short introductory (w | Add a short introductory (welcome) message here. |                         |              |                   |                 |
| (?)<br>Hele  | Rubrics                       | Ø    | <u></u>                     |                                                  |                         |              | Coming Up         | 3 View Calendar |
| <b>Helb</b>  | Quizzes                       | Ø    |                             | Nothing for the next we                          | ek                      |              |                   |                 |
|              | <b>Collaborations</b>         | Ø    |                             |                                                  |                         |              |                   |                 |
|              | Core Curriculum<br>Assessment | 1    |                             | F                                                | TON                     |              |                   |                 |
|              | Course Evaluation             | ons  | L R                         | H-RA                                             |                         |              |                   |                 |
|              | <u>Settings</u>               |      | Syllabus                    | Academic<br>Resources                            | University<br>Resources | Office Hours |                   |                 |
|              |                               |      | 0                           | 0                                                | 0                       | •            |                   |                 |

#### **Ally Interface-Overview**

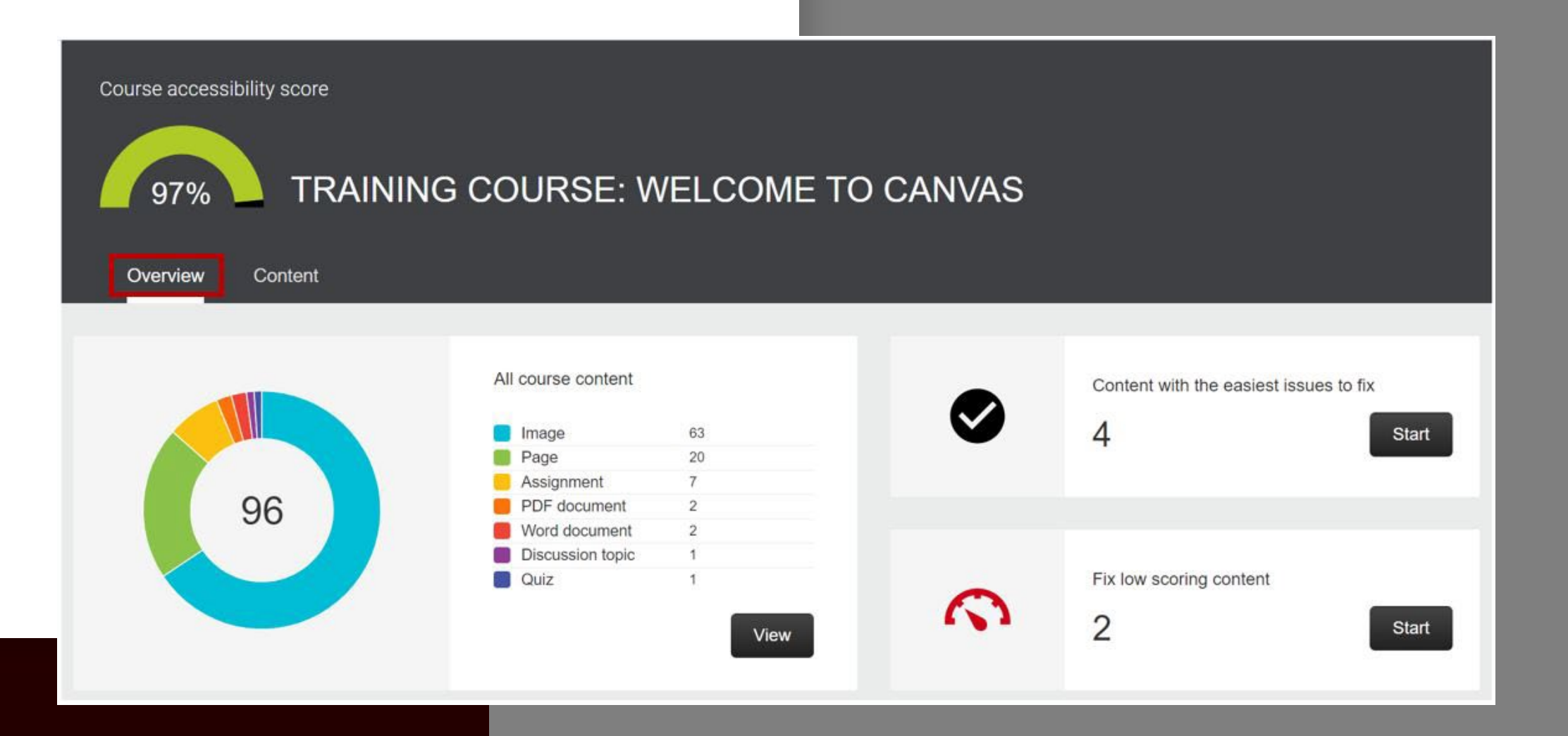

#### Ally Interface-Content

| Course accessibility score                              |        |             |  |  |  |  |
|---------------------------------------------------------|--------|-------------|--|--|--|--|
| 97% TRAINING COURSE: WELCOME TO CANVAS                  |        |             |  |  |  |  |
| Overview Content                                        |        |             |  |  |  |  |
| Name                                                    | Issues | ↑Score      |  |  |  |  |
| AllyRemediationWindow.JPG<br>Image                      | 1      | ♠ 25%       |  |  |  |  |
| MissReveilleImage.JPG<br>Image                          | 1      | S 25%       |  |  |  |  |
| OAI-ALLY Remediation_Inaccessible.docx<br>Word document | 4      | <b>5</b> 9% |  |  |  |  |
| OAI-ALLY Remediation_ForReview.docx<br>Word document    | 3      | 61%         |  |  |  |  |
| Tabbed Content<br>Page                                  | 3      | <b>8</b> 3% |  |  |  |  |

# Q & A

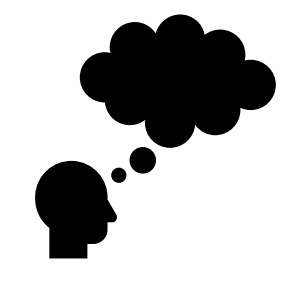

Use the chat feature to add a question you may have about locating the Ally Report in Canvas.

# Interpreting the Ally Report

#### Ally Interface-Content

| Course accessibility score                              |        |             |  |  |  |  |
|---------------------------------------------------------|--------|-------------|--|--|--|--|
| 97% TRAINING COURSE: WELCOME TO CANVAS                  |        |             |  |  |  |  |
| Overview Content                                        |        |             |  |  |  |  |
| Name                                                    | Issues | ↑Score      |  |  |  |  |
| AllyRemediationWindow.JPG<br>Image                      | 1      | ♠ 25%       |  |  |  |  |
| MissReveilleImage.JPG<br>Image                          | 1      | S 25%       |  |  |  |  |
| OAI-ALLY Remediation_Inaccessible.docx<br>Word document | 4      | <b>5</b> 9% |  |  |  |  |
| OAI-ALLY Remediation_ForReview.docx<br>Word document    | 3      | 61%         |  |  |  |  |
| Tabbed Content<br>Page                                  | 3      | <b>8</b> 3% |  |  |  |  |

#### **Ally Interface-Icon Meanings**

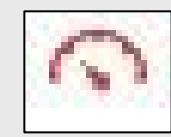

**Low** (0-33%): Item requires revision. Severe digital accessibility issues.

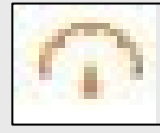

**Medium** (34-66%): Item is accessible but requires revision to be fully accessible.

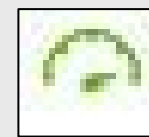

**High** (67-99%): Item is accessible, but improvements are possible.

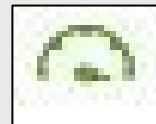

**Perfect** (100%): No accessibility issues.

#### **Ally Interface-Overview**

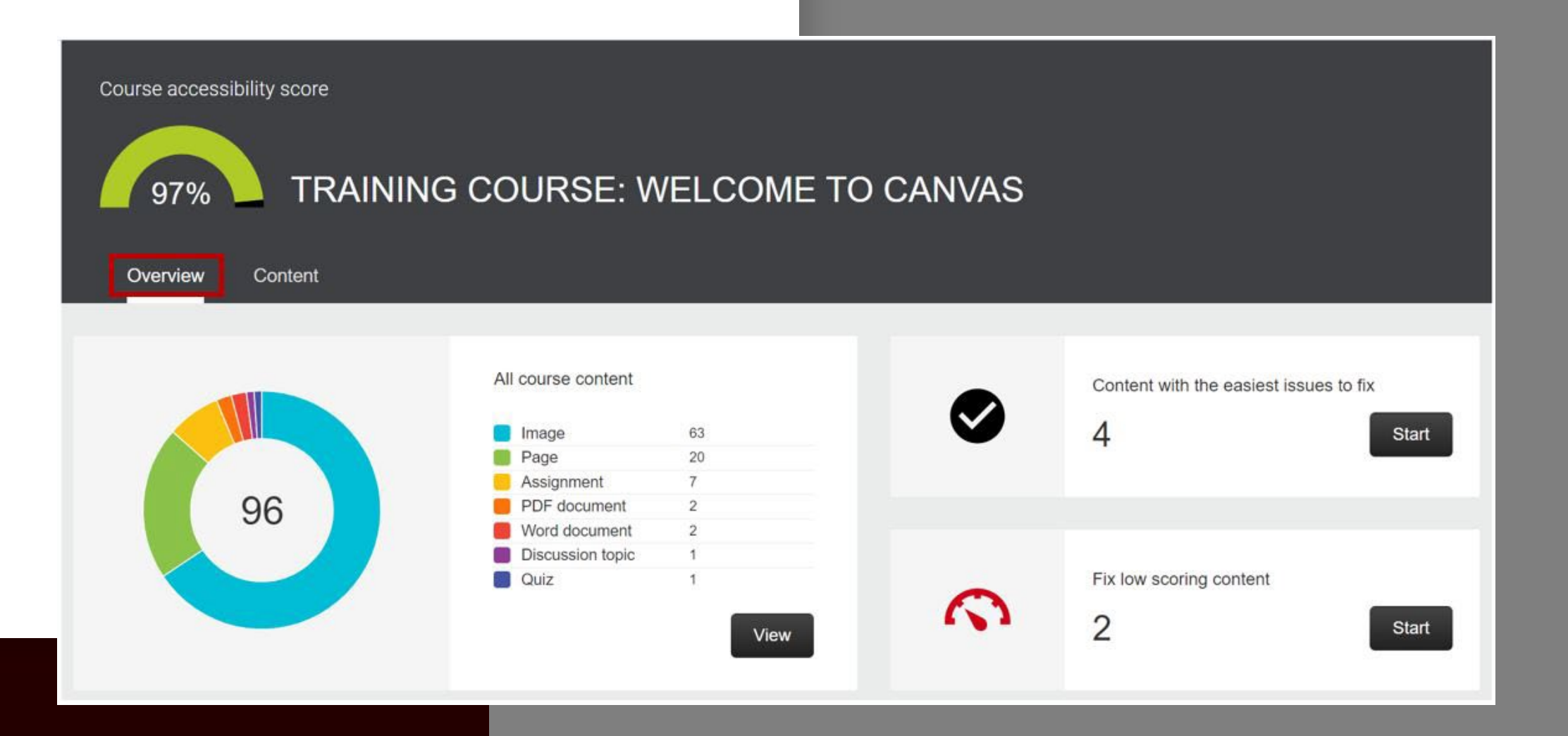

# Q & A

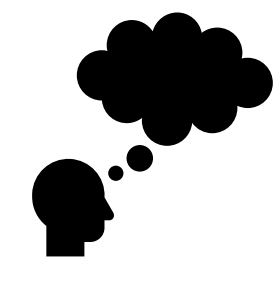

Use the chat feature to add a question you may have about the Interpreting the Ally Report.

# Accessibility of Canvas Pages

# Part 4 Poll

Ę

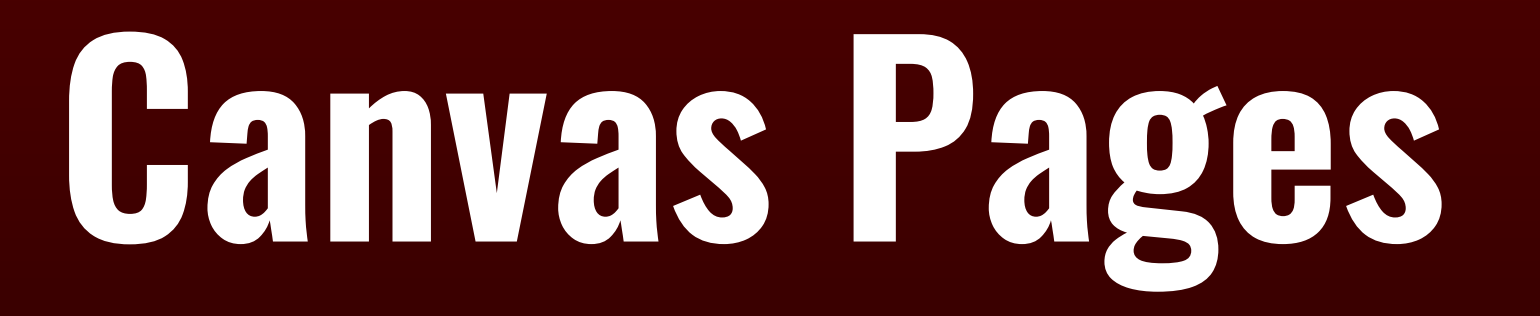

Ę

#### **Canvas RCE**

| age Title                                                                                                    |
|----------------------------------------------------------------------------------------------------|
|                                                                                                    |
| Edit View Insert Format Tools Table                                                                                                    |
| $12pt \lor Paragraph \lor \qquad \mathbf{B}  \underline{I}  \underline{\cup}  \underline{A} \lor  \underline{\mathscr{A}} \lor  \underline{T}^2 \lor \qquad \mathcal{B} \lor  \underline{\mathbb{B}} \lor  \underline{\mathbb{B}} \lor \qquad \underline{\mathbb{C}} \lor  \underline{\mathbb{C}} \lor \qquad \underline{\mathbb{C}} \lor \qquad \mathbb{C$ |
|                                                                                                    |
|                                                                                                    |
|                                                                                                    |
|                                                                                                    |
|                                                                                                    |
|                                                                                                    |
|                                                                                                    |
|                                                                                                    |
| i (ĵ) 0 words  ∠ <sup>7</sup> !!                                                                                                    |
| Options Users allowed to edit this page                                                                                                    |
| Only teachers 🗸                                                                                                    |
| Add to student to-do                                                                                                    |

# Canvas Pages

\ \ \ \ \ \ \ \ \

- Format **Headings** for Titles and Subtitles, starting with H2
- Images need alt text
- Format lists using the list tools
- Text color –background contrast and colorblind considerations
- Give Tables a caption and identify the header row/column
- Use descriptive Links
- Use the Accessibility Checker

#### **Canvas RCE**

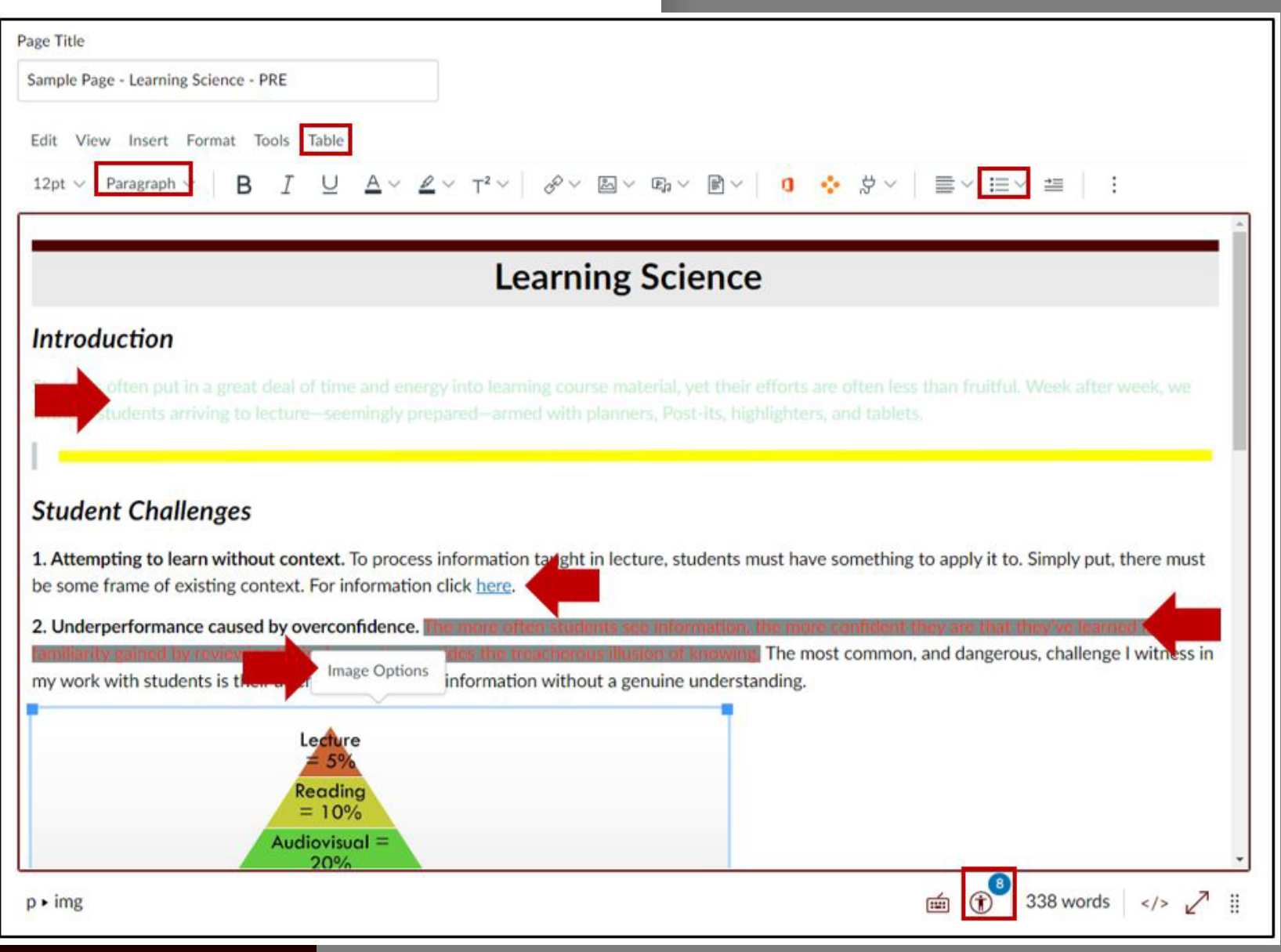

# Q & A

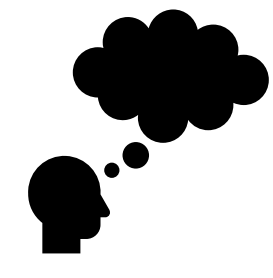

Use the chat feature to add a question you may have about the Accessibility of Canvas Pages.

# ACCESSIDITY OF FIGS Creater Utsice of Canvas

# Part 5 Poll

Ę

#### Ally Interface-Content

| Course accessibility score                              |        |             |  |  |  |  |
|---------------------------------------------------------|--------|-------------|--|--|--|--|
| 97% TRAINING COURSE: WELCOME TO CANVAS                  |        |             |  |  |  |  |
| Overview Content                                        |        |             |  |  |  |  |
| Name                                                    | Issues | ↑Score      |  |  |  |  |
| AllyRemediationWindow.JPG<br>Image                      | 1      | ♠ 25%       |  |  |  |  |
| MissReveilleImage.JPG<br>Image                          | 1      | S 25%       |  |  |  |  |
| OAI-ALLY Remediation_Inaccessible.docx<br>Word document | 4      | <b>5</b> 9% |  |  |  |  |
| OAI-ALLY Remediation_ForReview.docx<br>Word document    | 3      | 61%         |  |  |  |  |
| Tabbed Content<br>Page                                  | 3      | <b>8</b> 3% |  |  |  |  |

### Word Docs

- Format **Headings** for Titles and Subtitles, creating a hierarchy.
- Images need alt text

\*\*\*\*

- Format lists using the list tools
- Text color –background contrast and colorblind considerations
- Give Tables a caption and identify the header row/column
- Use descriptive Links
- Use the Accessibility Checker

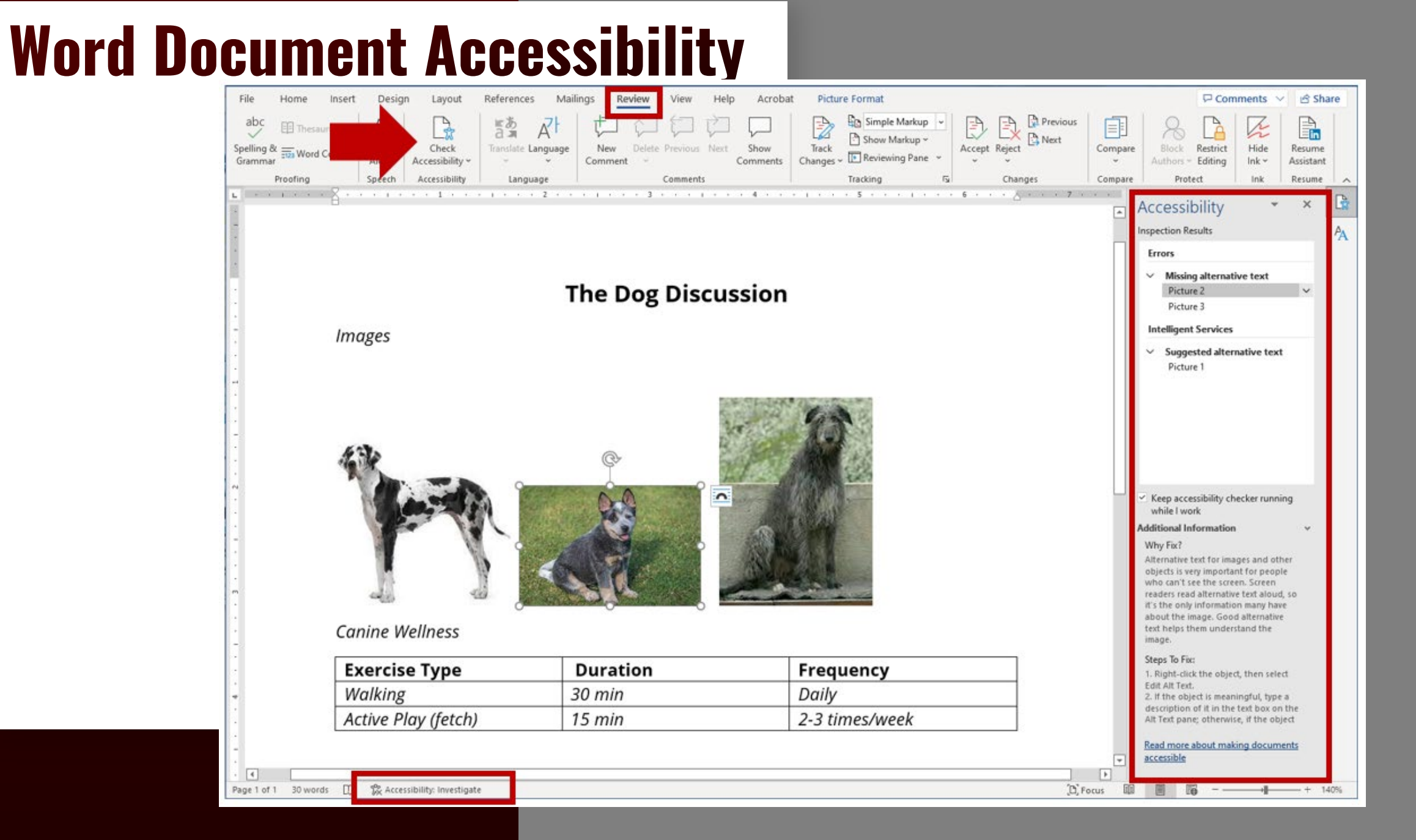

### PPT Docs

- Format **Headings** for Titles and Subtitles, creating a hierarchy.
- Images need alt text

\*\*\*\*

- Format lists using the list tools
- Text color –background contrast and colorblind considerations
- Give Tables a caption and identify the header row/column
- Use descriptive Links
- Identify reading order.
- Use the Accessibility Checker

#### **PowerPoint Accessibility**

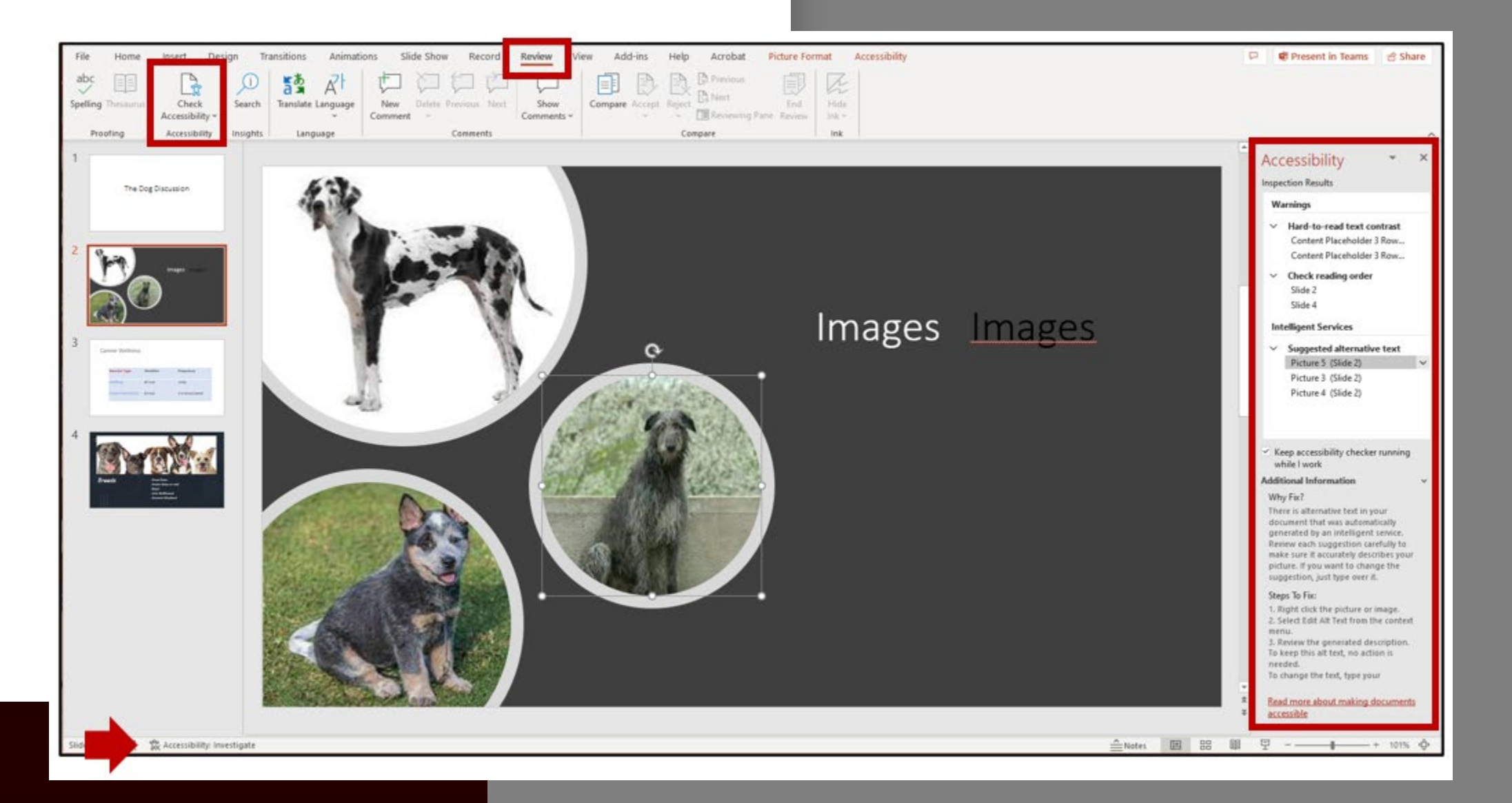

### PDF Docs

• Ensure Tags – for **Headings**, Lists,

**Tables** 

- Images need alt text
- Text color –background contrast and

colorblind considerations

- Use descriptive Links
- **Document settings** title and language
- Use the Accessibility Checker

**PDF Accessibility** 

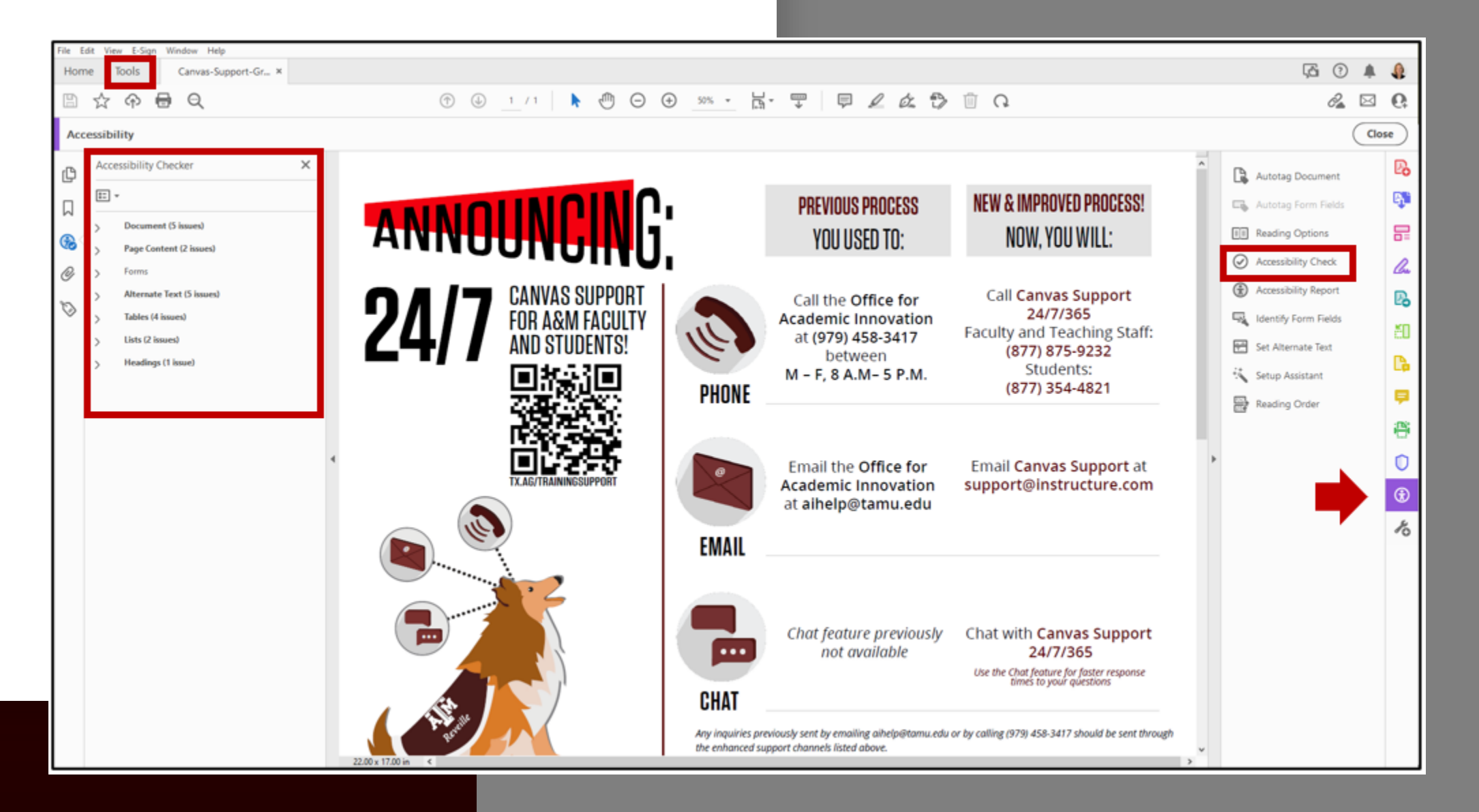

# **Q & A**

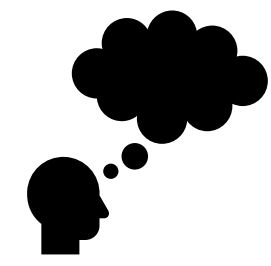

Use the chat feature to add a question you may have about the Accessibility of Files outside of Canvas.

#### **Course Digital Accessibility**

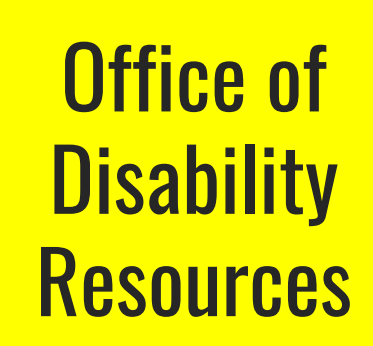

Student Support

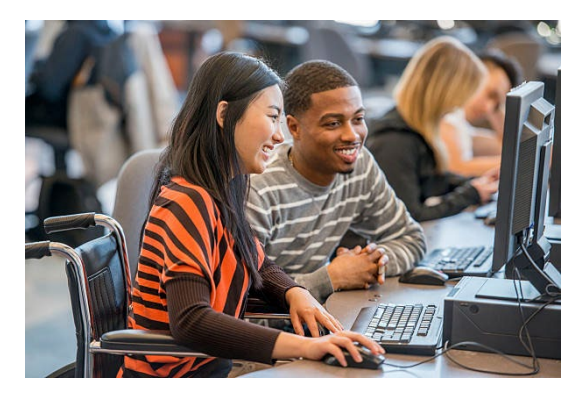

Office for Academic Innovation

#### Digital Accessibility and UDL

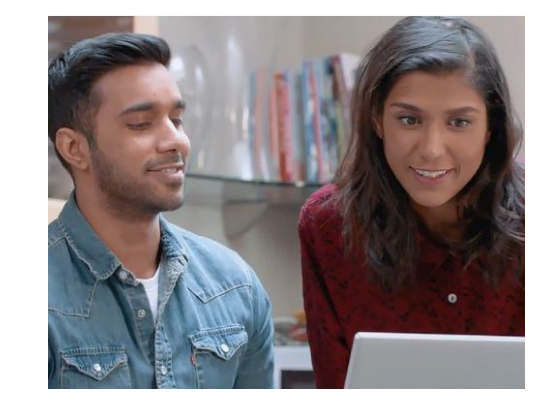

Center on Disability and Development

#### Inclusive Education

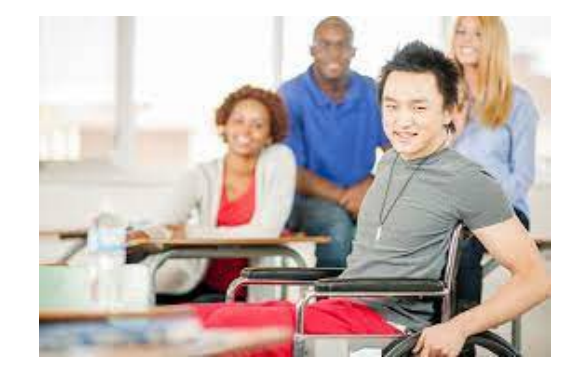

# Q & A

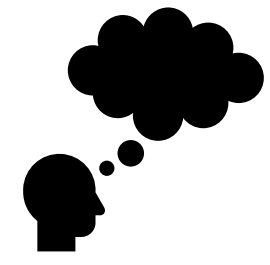

Use the chat feature to add a question you may have about anything covered in today's session.

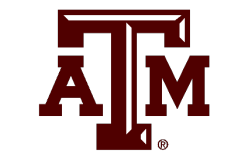

### Thank you!

For additional information, contact: Office for Academic Innovation & Office of Disability Resources & Center on Disability and Development